## What do I do if lock user codes are not working?

If user codes assigned to a lock are not working when entered into the lock, verify that lock access is enabled for the specific user attempting to unlock the lock.

If a specific code is not working, follow the troubleshooting steps listed below.

## To remove and re-enable a lock user code using the website:

- 1. Log into your account.
- 2. Click Users.
- 3. Click ✓ on the desired user.
- 4. In Access Control, click Lock Access to disable the user's lock code.
- 5. In the Lock Access dropdown menu, select the lock to remove the user access from.
- 6. Click Save.
- 7. Click r on the same user.
- 8. In Access Control, click No Lock Access to enable the user's lock code.
- 9. In the No Lock Access dropdown menu, select the lock to add user access to.
- 10. Click Save.

**Note**: This resends the user code access command to the lock. Please allow time for the commands to be acknowledged and processed by the lock before attempting to use the code.